## Locating your Kuali Number

Below are instructions for locating your Kuali Proposal Number or Award Number to enter your Kuali Protocol. Only the Principal Investigator (PI) or their College Research Coordinator (RC) will have access to the Kuali records.

The link for Kuali Research is <u>https://txstate.kuali.co/res</u>. Use your university NetID and Password to login.

The home page of Kuali is a dashboard. Click on the clipboard to the left.

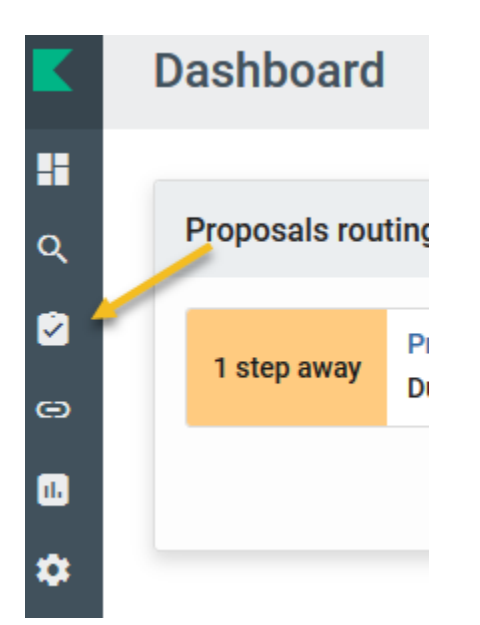

Click on "Search Proposals" under Proposal Development.

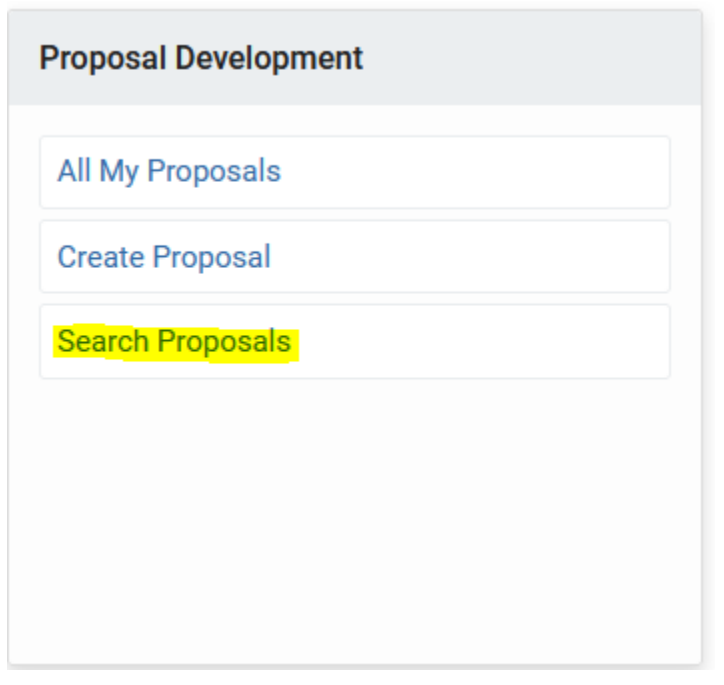

| 0,00                    |          |
|-------------------------|----------|
| Proposal Number:        |          |
| Proposal Type:          | select ~ |
| Proposal State:         | select ~ |
| Project Title:          |          |
| Proposal Person:        | <b>Q</b> |
| Principal Investigator: |          |

Click on the Magnifying glass to the left of the Principal Investigator box.

Enter the Principal Investigator's first and last name only. Then click Search.

| First Name:          | Monica       |
|----------------------|--------------|
| Middle Name:         |              |
| Last Name:           | Swift        |
| Email Address:       |              |
| Phone Number:        |              |
| Employee ID:         |              |
| Campus Code:         |              |
| ry Department Code:  |              |
| nployee Status Code: | <b>Q</b>     |
|                      |              |
| Close Clear V        | alues Search |

Click the blue Select box to choose the PI name.

| Actions | Principal Name | Name \$             |
|---------|----------------|---------------------|
| select  | ms1079         | Swift, Monica Maria |

Click Search at the bottom of the page after the PI NetID has been populated.

| Principal Investigator: | ms1079 📃 🔍   |
|-------------------------|--------------|
| Aggregator:             | <b>Q</b>     |
| Participant:            | <b>Q</b>     |
| Initiator Username:     | <b>Q</b>     |
| Sponsor Deadline Date:  | to           |
| Sponsor:                | <b>Q</b>     |
| Sponsor Name:           |              |
| Lead Unit:              | <b>Q</b>     |
| Lead Unit Name:         |              |
| Award ID:               |              |
| Opportunity ID:         |              |
| Hierarchy Status:       | ~            |
| Proposal Create Date:   | to           |
| Cancel Clear Va         | alues Search |

Scroll down to the bottom of the page to find a list of all the PI's proposals. Click the down arrow in the Sponsor Deadline Date box to arrange from most recent chronologically.

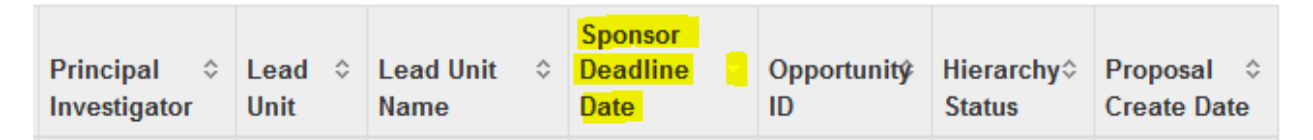

The Proposal Number is populated from this search.

Note\* The Proposal Document Number is not the correct number to use.

To find the award number, click on Medusa.

| Actions        | Proposal<br>Number | Proposal<br>Document ≎<br>Number |
|----------------|--------------------|----------------------------------|
| view           | <mark>462</mark>   | 38182                            |
| copy<br>medusa |                    |                                  |

The Development Proposal Number is the same as the Proposal Number. The Award Number can also be located here.

## Proposal > Award

- Institutional Proposal 18060058
  - Development Proposal 462
  - Award 000821-00001